### Как добавлять QNAP NAS в камеры Hikvision

## (1)добавлять пользователь

#### Нажмите кнопку Privilege Settings->Users->Create, чтобы создать

пользователь.

|       |             | ~              | <b>C</b> |                    |
|-------|-------------|----------------|----------|--------------------|
| Users | User Groups | Shared Folders | Quota    | Domain<br>Security |

|                     |                                | Create a User                                                           |      |
|---------------------|--------------------------------|-------------------------------------------------------------------------|------|
|                     | User Description (optional)    | User Group<br>everyone                                                  | Edit |
|                     |                                | Shared Folder Permission<br>Read Only: Public<br>Read/Write: Multimedia | Edit |
| Username:           | Test                           |                                                                         |      |
| Password:           | 12345                          | Application Privilege                                                   | Edit |
|                     | 0-64 characters<br>Too short   | Unrestricted access to all applications                                 |      |
| Verify Password:    | 12345                          | Quota                                                                   | Edit |
|                     | Show password                  | Enable / 1900GB                                                         |      |
| Email (optional):   |                                |                                                                         |      |
| Send a notification | mail to the newly created user |                                                                         |      |
|                     |                                |                                                                         |      |
|                     |                                |                                                                         |      |
|                     |                                |                                                                         |      |
|                     |                                |                                                                         |      |

(2) нажмите кнопку Shared Folders, чтобы настроить права чтения и

писания пользователей.

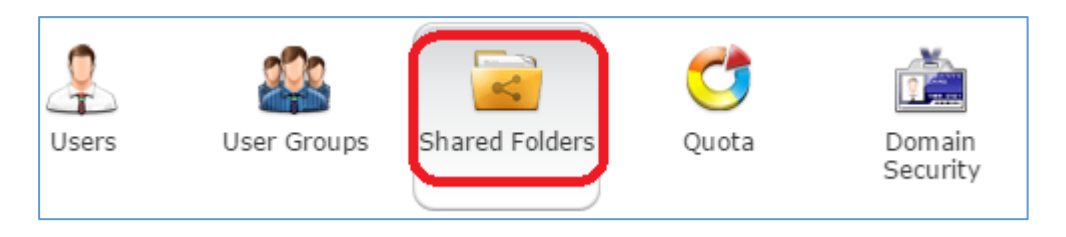

# Нажмите кнопку **Create**, чтобы распределять общую папку пользователей.

| Create A Shared Folder                                                                                                    |                                                                                                    |    |          |       |  |  |  |  |  |
|----------------------------------------------------------------------------------------------------|----------------------------------------------------------------------------------------------------|----|----------|-------|--|--|--|--|--|
| Please fill out the following fields to create a shared folder         Folder Name:       Test         Description:         Select the disk volume on which the shared folder will be created.         Single Disk: Drive 1         Configure access privileges for users         Currently, only administrators have the full permission on this folder. |                                                                                                    |    |          |       |  |  |  |  |  |
| Advanced Settings<br>Configure the settings of guest access                                                                                                    | Advanced Settings Edit<br>Configure the settings of guest access right, recycle bin, hidden folder, etc. |    |          |       |  |  |  |  |  |
|                                                                                                    |                                                                                                    |    |          |       |  |  |  |  |  |
| Please fill out the following fields to create a shared folder         Folder Name:       Test         Description:         Select the disk volume on which the shared folder will be created.         Single Disk: Drive 1                                                                                                    |                                                                                                    |    |          |       |  |  |  |  |  |
| Configure access privileges for                                                                                                    | users                                                                                                    |    |          | Close |  |  |  |  |  |
|                                                                                                    |                                                                                                    |    |          |       |  |  |  |  |  |
| User name                                                                                                    | Preview                                                                                                  | RO | RW       | Deny  |  |  |  |  |  |
| admin                                                                                                    | Read/Write                                                                                               |    | <b>V</b> |       |  |  |  |  |  |
| Test2                                                                                                    | No Access                                                                                                |    |          |       |  |  |  |  |  |
| Test                                                                                                    | Read/Write                                                                                               |    |          |       |  |  |  |  |  |

| SI                                                                                                    | hared Folder Properties                                                                                                    | 8      |  |  |  |  |
|----------------------------------------------------------------------------------------------------|----------------------------------------------------------------------------------------------------|--------|--|--|--|--|
| Network share name:<br>Comment (optional):<br>Disk Volume:                                                                                        | Test                                                                                                    |        |  |  |  |  |
| Path:                                                                                                    | /Test 🗸                                                                                                    |        |  |  |  |  |
| <ul> <li>Hide network drive @</li> <li>Lock File (Oplocks)</li> <li>Enable Network Recycle B</li> <li>Restrict the access of Recycle B</li> </ul> | <ul> <li>Hide network drive i</li> <li>Lock File (Oplocks)</li> <li>Enable Network Recycle Bin</li> </ul>                                                                                                    |        |  |  |  |  |
| <ul> <li>Enable write-only access of</li> <li>Only allows applications to</li> </ul>                                                              | <ul> <li>Restrict the access of Recycle bin to administrators only for now.</li> <li>Enable write-only access on FTP connection @</li> <li>Only allows applications to access files using the long file name format. @</li> </ul> |        |  |  |  |  |
|                                                                                                    | ОК                                                                                                    | Cancel |  |  |  |  |

### (3) нажмите Quota, чтобы настроить квоту пользователей.

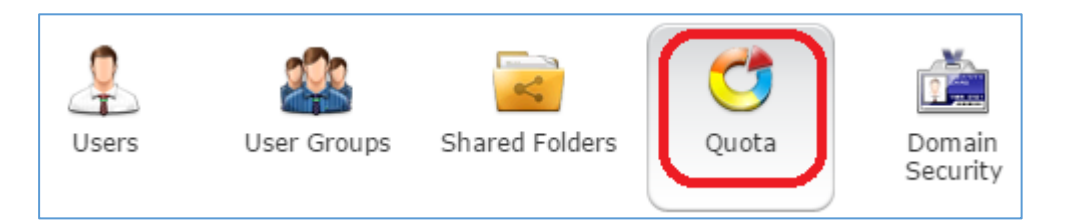

| Generate Edit Download |            | Local Users | <b>ب</b>              |
|------------------------|------------|-------------|-----------------------|
| Users                  | Quota Size | Used size   | Status                |
| admin                  | No Limit   |             |                       |
| Test2                  | 1900 GB    | 3.647 GB    | Available 1896.353 GB |
| Test                   | 1800 GB    | 0 MB        | Available 1800 GB     |
| guest                  | 19 GB      | 0 MB        | Available 19 GB       |

Выберите Test, потом нажмите кнопку Edit, чтобы настроить квоту

пользователей.

**Внимание:** ёмкость квоты не должно превышать максимальную ёмкость жесткого диска.

| Quota                                                             | 8         |
|-------------------------------------------------------------------|-----------|
| <ul> <li>No Limit</li> <li>Set user's quota limitation</li> </ul> |           |
|                                                                   | OK Cancel |

### Нажмите кнопку System settings->Storage Manager, чтобы смотреть

текущую максимальную ёмкость жесткого диска.

| Disk          | Model                         | Capacity    |                    | Status    | SMART Information |
|---------------|-------------------------------|-------------|--------------------|-----------|-------------------|
| Drive 1       | rive 1 Seagate ST2000DM001-10 |             | CH1CC27 1863.02 GB |           | Good              |
|               |                               |             |                    |           |                   |
|               |                               |             |                    |           |                   |
|               |                               |             |                    |           |                   |
|               |                               |             |                    |           |                   |
| Disk / Volume |                               | File System | Total Size         | Free Size | Status            |

(4)после настройки NAS, можно вводить в камеру Hikvision, чтобы

добавлять пользователь NAS в камеру.

| 💀 Local Configuration 🛛 🔺 | Record Schedul | le Storage Management | NAS Snapshot   |           |      |
|---------------------------|----------------|-----------------------|----------------|-----------|------|
| Local Configuration       |                |                       |                |           |      |
| Basic Configuration •     | HDD No.        | Туре                  | Server Address | File Path |      |
| Advanced Configuration    | 1              | NAS                   | 10.18.0.11     | /Test     |      |
| System                    | Mounting Ty    | ype SWB/CIFS - Us     | er Name Test   | Password  | Test |
| Network                   | 2              | NAS                   |                |           |      |
| Video/Audio               | 3              | NAS                   |                |           |      |
| Image                     | 4              | NAS                   |                |           |      |
| Security                  | 5              | NAS                   |                |           |      |
| Events                    | 6              | NAS                   |                |           |      |
| Storage                   | 7              | NAS                   |                |           |      |
|                           | 8              | NAS                   |                |           |      |

Нажмите кнопку **Test**, если показается информация 'Testing succeeded' потом нажмите кнорку 'Save' для хранения.

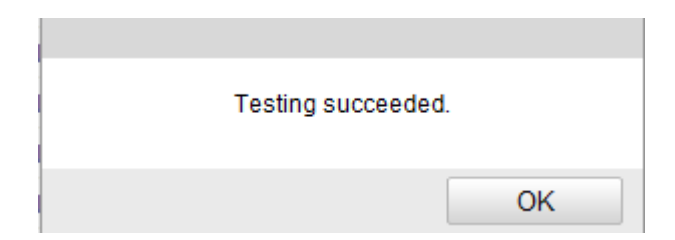

Потом инициализировать жесткий диск для NAS, после инициализации можно нормально записывать.

Record Schedule Storage Management NAS Snapshot HDD Device List Format Status Property Progress HDD No. Capacity Free space Туре R/W 1832.31GB 0.00GB Uninitialized NAS V 9

| HDD Device List |           |            |               |      |          |          |  |
|-----------------|-----------|------------|---------------|------|----------|----------|--|
| HDD No.         | Capacity  | Free space | Status        | Туре | Property | Progress |  |
| 9               | 1832.31GB | 0.00GB     | Uninitialized | NAS  | R/W      | 25%      |  |

| Re | cord Schedule | Storage Mana | gement    | NAS | Snapshot |      |          |          |
|----|---------------|--------------|-----------|-----|----------|------|----------|----------|
|    |               |              |           |     |          |      |          |          |
|    | HDD Device L  | ist          |           |     |          |      |          | Format   |
|    | HDD No.       | Capacity     | Free spac | e   | Status   | Туре | Property | Progress |
|    | 9             | 1832.31GB    | 1759.250  | ЭB  | Normal   | NAS  | R/W      |          |